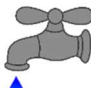

## Want to Pay Your Water Bill On-line?

Go to the Cromwell Fire District website at www.cromwellfd.com.

Mouse over the "Water District" link at the top of the page.

Click on the dropdown "Pay Water Bill".

Click on "Local Payments".

Click the drop down for State or Territory, select "Connecticut".

Click the drop down for Payment Entity, select "Cromwell Fire District".

Click the drop down for Payment Type, select "Water Bill Payment".

Click the green "Make a Payment" button.

Enter the amount you wish to pay and click on the button for your card type.

Click the green "Continue" button.

Read through the Terms and Conditions and click the green "Accept" button.

On the Make a Payment screen either log-in, create an account, or continue as a guest.

Fill in all of your payment information and click "Continue". Please be sure to reference your **account** number or property address.

You should receive confirmation that your payment was accepted.

\*A convenience fee is charged by the third-party vendor.